# Guide d'installation Installationsanleitung Installation guide

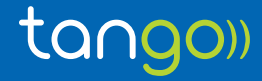

### Sommaire / Inhaltsverzeichnis / Table of contents

### FR

| Configuration                                     | 3  |
|---------------------------------------------------|----|
| Configuration matériel et options supplémentaires | 11 |

### DE

| Konfiguration                                   | . 17 |
|-------------------------------------------------|------|
| Hardware-Konfiguration und zusätzliche Optionen | 25   |

### UK

| Configuration                         | 31 |
|---------------------------------------|----|
| Hardware setup and additional options | 39 |

# Configuration

•

• •

1) Vous avez connecté votre modem via câble Ethernet ou via Wifi, en suivant les instructions indiquées dans le guide utilisateur de la Fritzbox. Vous pouvez passer à la configuration de votre modem. Pour cela:

- Ouvrez un navigateur web.
- Entrez « fritz.box » ou « 192.168.178.1 » dans la barre d'adresse du navigateur.
- · L'interface utilisateur FRITZ!Box apparaît.
- · Choisissez la langue de l'interface et cliquez sur « Suivant » :

| lease select your language. |  |
|-----------------------------|--|
|                             |  |
| O Deutsch                   |  |
| 🛞 English                   |  |
| © Español                   |  |
| Français                    |  |
| (c) Italiano                |  |
| Polski                      |  |
|                             |  |
|                             |  |

· Sélectionnez le pays « Luxembourg » et cliquez sur « Suivant » :

| -gional Setting                |                               |                        |                       |               |  |
|--------------------------------|-------------------------------|------------------------|-----------------------|---------------|--|
| uillez sélectionner votre pays | . Si votre pays n'apparaît pa | is dans la liste, séle | ctionnez l'option « / | Autre pays ». |  |
| Luxembourg                     |                               |                        |                       |               |  |
|                                |                               |                        |                       |               |  |
|                                |                               |                        |                       |               |  |
|                                |                               |                        |                       |               |  |
|                                |                               |                        |                       |               |  |
|                                |                               |                        |                       |               |  |
|                                |                               |                        |                       |               |  |
|                                |                               |                        |                       |               |  |

 Sélectionnez le type de ligne « Annexe A » pour une ligne analogique (PSTN) ou « Annexe B » pour une ligne numérique (ISDN). Cette information vous a été communiquée au préalable par courrier.

| récisez à quelle norme | a DSL (annexe) votre ligne DSL recourt. Pour obtenir des informations relatives à l'annexe utilisée sur vot | re ligne, veuillez contacter votre |
|------------------------|----------------------------------------------------------------------------------------------------|------------------------------------|
| urnisseur d'accès à In | ternet.                                                                                                    |                                    |
| Annexe A               |                                                                                                    |                                    |
| 💮 Annexe B             |                                                                                                    |                                    |

· Cliquez sur «Suivant» pour valider votre choix. Le modem FRITZ!Box va redémarrer automatiquement.

| Redémarrage de FRITZIBox              |                                                           |  |
|---------------------------------------|-----------------------------------------------------------|--|
| RITZIBox va redémarrer. Le redémarra  | ge dure environ deux minutes.                             |  |
| lorès la radémarrana vous saras autor | nationement rediring verr la nage « Anerry » de EDIT7/Dev |  |

#### 2) Définir le mot de passe permettant l'accès à l'interface de configuration

- Après le redémarrage de la FRITZ!Box, vous accédez à l'interface de configuration en entrant «fritz.box» ou «192.168.178.1» dans la barre d'adresse de votre navigateur web.
- Vous devez définir un mot de passe (à conserver précieusement). Nous vous invitons à sécuriser votre mot de passe. Ce dernier doit comporter au moins 7 caractères dont une majuscule, un chiffre ou caractère spécial.
- · Cliquez sur le bouton « Ok ».

| ur protéger vos don                      | nées personnelles, vos configurations et vos données d'accès contre tout accès illicite, attribuez un mot de passe à FRITZ!Box.                                                                              |
|------------------------------------------|----------------------------------------------------------------------------------------------------|
| Mot de passe                             |                                                                                                    |
| Attention :                              |                                                                                                    |
| Veuillez noter le m                      | ot de passe que vous avez attribué à FRITZ!Box.                                                                                                    |
| L'accès à FRITZIBo                       | n'est possible qu'après avoir saisi le mot de passe défini à cet endroit. Conservez-le précieusement.                                                                                                    |
| En l'absence de mo<br>Pendant cette opér | nt de passe, vous ne pourrez rouvrir l'interface utilisateur que lorsque vous aurez rétabli la configuration du fabricant dans FRITZIBox.<br>ration, vous perdrez tous les paramètres saisis dans FRITZIBox. |

#### 3) Configurer la connexion Internet

- · Pour la configuration de votre service internet, veuillez suivre les étapes suivantes.
- · Cliquez sur « Suivant ».

| Bienvenue                                                                              |                                                                                            |                                                                                         |                                   |
|----------------------------------------------------------------------------------------|--------------------------------------------------------------------------------------------|-----------------------------------------------------------------------------------------|-----------------------------------|
| et assistant vous aide à configurer FRITZ                                              | Box.                                                                                       |                                                                                         |                                   |
| in quelques étapes, tous les paramètres (<br>oursuivre la configuration à un moment    | base dont vous avez besoin vont être conf<br>Itérieur.                                     | igurés. Vous pourrez interrompre cet assi                                               | stant à tout moment et            |
| i vous préférez appliquer à votre FRITZIE<br>peedport compatible, cliquez ici : Appliq | x une configuration que vous avez préalabl<br>er cette configuration. Cette opération entr | ement enregistrée dans une autre FRITZ!<br>aîne l'arrêt de l'assistant de configuratior | Box ou dans un périphérique<br>1. |
|                                                                                        |                                                                                            |                                                                                         | Suivant > Annuler                 |

- Vous devez choisir le nom de votre fournisseur d'accès dans la liste déroulante, à savoir TANGO. Vous devez également choisir la connectivité. Cette information vous a été communiquée au préalable par courrier. La connectivité cochée par défaut est Tango Blue (VDSL).
- Cliquez sur « Suivant ».

| ur pouvoir se connecter à Internet, FRITZ!Box a besoi | n de données d'accès à Internet. |  |
|-------------------------------------------------------|----------------------------------|--|
| lectionnez votre fournisseur d'accès à Internet :     |                                  |  |
| Fournisseur d'accès à Internet Tango                  | ٠                                |  |
| Tango ADSL - Internet                                 |                                  |  |
| Tango ADSL - Internet & TV                            |                                  |  |
| Tango Blue (VDSL) + Internet or TV                    |                                  |  |
| Tango Blue (Fiber) - Internet or TV                   |                                  |  |

- · Le résumé des paramètres sélectionnés s'affiche.
- · Vérifiez les paramètres affichés et corrigez-les si nécessaire en cliquant sur «Retour».
- Si les paramètres sont corrects, cliquez sur « Suivant ».

| imé des paramètres c                              | onfigurés pour accèder à Internet                                                                                                    |
|---------------------------------------------------|----------------------------------------------------------------------------------------------------|
| Ligne                                             | Accès à Internet via DSL                                                                                                    |
| Fournisseur d'accès à<br>Internet                 | Tango Blue (VDSL) - Internet or TV                                                                                                    |
| Nom d'utilisateur                                 | tango@tangotv.lu                                                                                                    |
| Encapsulation                                     | PPPoE                                                                                                    |
| Type de tarif                                     | Taux forfaitaire ou tarif au volume : FRITZIBox est constamment connectée à Internet. Cette configuration ne convient pas aux tarifs<br>horaires. Modifier le type de tarif |
| r enregistrer les donn<br>Jérifier la connexion l | fes d'accès à Internet, cliquez sur « Suivant ».<br>nternet après l'enregistrement de la configuration                                                                      |

• La vérification de la connexion internet et la mise à jour des paramètres internet sont en cours. Patientez le temps que la vérification internet soit établie avec succès.

| Ephy | FRITZ!Box 7490 |                                                              | MYFRITZI |
|------|----------------|--------------------------------------------------------------|----------|
|      |                |                                                              |          |
|      |                | La vérification de la connexion Internet est en cours        |          |
|      |                | Veuillez patienter jusqu'à ce que l'opération soit terminée. |          |
|      |                |                                                              |          |
|      |                |                                                              |          |
|      |                |                                                              |          |
|      |                |                                                              |          |
|      |                |                                                              |          |

Un résumé des paramètres de configuration pour accéder à internet s'affiche.

• Cliquez sur « Suivant ».

| imé des paramètres c                      | onfigurés pour accéder à Internet                                                                                                    |  |
|-------------------------------------------|----------------------------------------------------------------------------------------------------|--|
| Ligne                                     | Accès à Internet via DSL                                                                                                    |  |
| Fournisseur d'accès à<br>Internet         | Tango Blue (VDSL) - Internet or TV                                                                                                    |  |
| Nom d'utilisateur                         | tango@tangotv.lu                                                                                                    |  |
| Encapsulation PPPoE                       |                                                                                                    |  |
| Type de tarif                             | Taux forfaitaire ou tarif au volume : FRITZIBox est constamment connectée à Internet. Cette configuration ne convient pas aux tarifs<br>horaires.                                                                                                    |  |
|                                           | La vérification de la connexion Internet a été réalisée avec succès.                                                                                                    |  |
| lioration de FRITZIBO                     | ax and a second second s |  |
| Envoyer automatic                         | quement à AVM les rapports d'erreur                                                                                                    |  |
| En cas d'erreur, FR<br>FRITZ!Box. Vous po | ITZIBox transmét un rapport technique à AVM. Ce rapport ne contient aucune donnée personnelle et sert exclusivement à améliorer<br>uvez modifier à tout moment cette option sous « Contenu / Services AVM ».                                                                                                    |  |

- Votre numéro de téléphone et vos identifiants internet sont pré-configurés dans votre modem.
- Cliquez sur « Suivant ».

| ci, vous p | pouvez configurer de nouve | aux numéros d'appel et e | éditer les informations d' | authentification. |                                      |
|------------|----------------------------|--------------------------|----------------------------|-------------------|--------------------------------------|
| État       | Numéro d'appel             | Ligne                    | Opérateur                  | Présélection      |                                      |
| 0          | 00352                      | Internet                 | voip.tango.lu              | *121#             | / ×                                  |
|            |                            |                          |                            |                   | Configurer un nouveau numéro d'appel |

#### 4) Configurer votre réseau local sans fil (WIFI)

- · Pour la configuration de votre réseau local sans fil, veuillez suivre les étapes suivantes:
- Personnalisez le nom de votre réseau sans fil (SSID) par l'appellation de votre choix.
- Cliquez sur « Terminez l'assistant ».

| ins fil de votre FRITZIBox est ac | seau sans fil. Le nom de ce réseau pe<br>tivé et bénéficie d'un cryptage perso | sut être choisi librement. Dès que ce réseau est activé, vous pouvez y enregistrer des périphériques sans fil. À la livraison, le réseau local<br>mnalisé avec un haut niveau de sécurité. |
|-----------------------------------|--------------------------------------------------------------------------------|----------------------------------------------------------------------------------------------------|
| Votre réseau sans fil est confi   | guré avec les paramètres suivants :                                            |                                                                                                    |
| Nom du réseau sans fil (SSID      | FRITZIBox 7490                                                                 |                                                                                                    |
| clê rêseau local sans fil         | 66514720048692739731                                                           |                                                                                                    |
| Afficher / imprimes les param     | nètres du réseau local sans fil                                                |                                                                                                    |
| 0                                 |                                                                                |                                                                                                    |
| Ч<br>лун                          |                                                                                |                                                                                                    |
| emarque :                         |                                                                                |                                                                                                    |

• Vous allez être redirigés vers l'interface de votre modem. Pour vérifier l'état des services, cliquez sur le menu « Aperçu ».

| Eple7                                                                         | FRITZ!Box 7490                                                                                                    |              |                                                                                                    | FRITZINAS                                                                                                    |                  |
|-------------------------------------------------------------------------------|----------------------------------------------------------------------------------------------------|--------------|----------------------------------------------------------------------------------------------------|----------------------------------------------------------------------------------------------------|------------------|
| The second second                                                             | Apriçu                                                                                                    |              |                                                                                                    |                                                                                                    |                  |
| D Aperçu                                                                      | Modèle : F8/T2/Box 7450<br>Consemination d'énergie actuelle : 26%                                                                                                    |              | FRITZIOS - 06.36-33258<br>Labor-Version, Informat                                                                                                    | BETA<br>Son et feed-back                                                                                                    |                  |
| 1 Internet                                                                    | Connexions                                                                                                    |              | Interfaces                                                                                                    |                                                                                                    |                  |
| Citéléphonie Réseau domestique Réseau local sans fil DECT Diagnostic Districe | Internet     connectégity depuis 62,69,2016, 3618 6     Fournaisse: Thang Biar (903) - Internet en IV     Arters al Pr-X23,2012,45     Téléphonie     Aucun numéros d'appel actif | Encore plus  | DSL connect     LAN connect     WLAN activitie     WLAN activitie     WLAN activitie     DECT disactiv     USB allocating     RepostAugr(1) / Monute | Herls, ¥4,7 Μαμεία,<br>> 6,8 Μαμεία<br>Herls (JAR2, JAR3, JAR4),<br>N. Refeasus and St. 20 Her. FMITZ/Box T480<br>                                                        | Encove plan      |
| Assistants                                                                    | Autor appel                                                                                                    | G 25         | Répondeur désactivé                                                                                                    |                                                                                                    |                  |
|                                                                               | BOC-LU-SORE33 LAN     PC532-264-178-20     LAN     PC532-264-178-20     LAN     Adaptation Powerfine, LLA NetSocket500 LAN     Adaptative Powerfine, LLA NetSocket500 CPL         | FORCEA FLORE | répertoire Séléphonique<br>Redirection de port<br>Stockage (NAS)<br>Protection enfant                                                                | 1 Contact dans le Répertoire téléphonique<br>6 port-s ouverts via UP-0/ TCP 8122, TCP 8086, TCP 8132<br>8142, TCP 8106).<br>Mill utiliségis, 405 MB librejs<br>disponible | 1, TCP 8096, TCP |

- Si la lumière «internet » dans la section « connexion » est verte, votre connexion internet est bien branchée. Si la lumière internet est grise, merci de contacter notre service client au 800 777 77.
- Si la lumière «WLAN » dans la section « connexion » est verte, votre connexion internet sans fil est fonctionnelle. Si la lumière WLAN est grise, merci de contacter notre service client au 800 777 77.

# Configuration matériel et options supplémentaires

#### 5) Téléphones DECT

- Ouvrez un navigateur web.
- Entrez « fritz.box » ou « 192.168.178.1 » dans la barre d'adresse du navigateur.
- · L'interface utilisateur FRITZ!Box apparaît.
- · Cliquez sur le menu « DECT » puis Station de base.
- · Cochez la case « DECT Actif ».
- Puis renseignez un code PIN personnalisé de votre choix (à conserver).

| Enley71                | FRITZIBox 7490 FRITZINAS MyFRITZI                                                                                                    |
|------------------------|----------------------------------------------------------------------------------------------------|
| CIGNES.                | DECT > Station de base                                                                                                    |
| ⊇ Aperçu<br>∄ Internet | Votre FRITZ/Box comprend une station de base DECT intégrée. Cela signifie que vous pouvez enregistrer vos béléptiones sans III (téléphones DECT) sur FRITZ/Box et que vous pouvez téléptioner par le biais<br>de votre FRITZ/Box cam avoir bésain d'une station de base DECT à part.                          |
| Téléphonie             | Activer is DECT                                                                                                    |
| Réseau domestique      | IN DECT sout                                                                                                    |
| Réseau local sans fil  | Activez cette option lotsque vous souhaltez téléphoner avec des téléphones sans fil (téléphones DECT) via votre FRITZIBox.                                                                                                    |
| DECT                   |                                                                                                    |
| Station de base        | Connesion                                                                                                    |
| Services Internet      | Alm de pouvoir triléphoner avec vou triléphones sans fix va votre FRITZIBox, ces triléphones doivent être connectés à votre FRITZIBox. Pour vous connectet, vous avez besoin d'un code confidentiel (PRG).<br>Vous devez saisir ce code à cet endroit puis le saisir dans le biéphone pendant l'enregitement. |
| Diagnostic             | Le code confidential (PIN) prédéfini est te 0000. Vous pouvez le conserver ou saisir un autre code confidentiel.                                                                                                    |
| Système                | Code PIN:                                                                                                    |
| Contraction .          | Si vous souhaitez enregistrer un FRITZIFon à l'aide de l'« enregistrement automatique », ne modifiez pas le code confidentiel (PIN) prédéfini.                                                                                                    |

- Après la saisie de votre code PIN personnalisé, vous êtes dirigés sur la configuration de votre DECT « Enregistrer un téléphone sans fil ».
- · Appliquez les 3 étapes indiquées à l'écran.
- · Cliquez sur « Suivant » pour valider les configurations.

| Procédez de la façon suivar | te :                            |                                  |                             |                              |         |  |
|-----------------------------|---------------------------------|----------------------------------|-----------------------------|------------------------------|---------|--|
| 1. Prenez votre téléphone s | ans fil puis lancez,dans le mer | u de commande, l'enregistrem     | ient sur une station de b   | ase.                         |         |  |
| 2. Lorsque le menu de com   | mande vous prie de sélections   | ner une station de base, choisis | sez en une. (Il s\'agit gér | éralement de la station de b | ase 1.) |  |
| 3. Lorsque le menu de com   | nande vous prie de saisir un c  | ode confidentiel (PIN ou PIN d   | e système), saisissez-le (l | 0000 à la livraison).        |         |  |

• Un message de succès apparaît à l'écran.

| and the second second second second second second second second second second second second second second second |         |
|----------------------------------------------------------------------------------------------------|---------|
| e téléphone sans fil (DECT) effectue la procédure d'enregistrement                                               |         |
| L'enregistrement sur la station de base a réussi.                                                                |         |
|                                                                                                    |         |
|                                                                                                    | Suivant |
|                                                                                                    |         |

- Un test de confirmation vous est demandé :
  - Si votre combiné téléphonique sonne, cliquez sur « Oui ».
  - Si votre combiné téléphonique ne sonne pas, cliquez sur « Non ».
  - Procédez de nouveau à la configuration de votre téléphone DECT.

| Si votre téléphone sans fil (DECT) sonne, cela si | ifie qu'il est correctement engeristré. |             |         |
|---------------------------------------------------|-----------------------------------------|-------------|---------|
|                                                   | Le téléphone s                          | onne-t-it ? |         |
|                                                   |                                         |             |         |
|                                                   |                                         |             |         |
|                                                   |                                         |             |         |
|                                                   |                                         |             |         |
|                                                   |                                         |             | Oul Non |

Terminez la personnalisation du ou des DECT(S) sur l'interface utilisateur FRITZ!Box:
 Désignation du téléphone.

| Saisissez une désignation | pour ce téléphone, par ex. « téléphone | e salon » ou « téléphone d'Isabelle » | n, - |  |
|---------------------------|----------------------------------------|---------------------------------------|------|--|
| Tél. sans fil 1           |                                        |                                       |      |  |
|                           |                                        |                                       |      |  |
|                           |                                        |                                       |      |  |
|                           |                                        |                                       |      |  |
|                           |                                        |                                       |      |  |

• Sélectionnez votre numéro d'appel.

| ifigurer un téléphone sans fil (DECT) pour les appels sortants                   |                    |      |
|----------------------------------------------------------------------------------|--------------------|------|
| Sélectionnez le numéro d'appel via lequel les conversations doivent être menées. |                    |      |
| E V033220110131                                                                  |                    |      |
|                                                                                  |                    |      |
|                                                                                  |                    |      |
|                                                                                  |                    |      |
|                                                                                  | Retour Suivant Ann | uler |

• Configurez vos appels entrants.

| Indiquez si le téléphone doit a | ccepter tous les appels ou s'il ne doit réagir qu'aux appels de certains numéros. |  |
|---------------------------------|-----------------------------------------------------------------------------------|--|
| accepter tous les appels        |                                                                                   |  |
| n'accepter que les appels       | pour les numéros suivants :                                                       |  |
| 17) 0035228776757               | (numéro pour appels sortants)                                                     |  |

· Le résumé des paramètres sélectionnés s'affiche. Cliquez sur « Appliquer ».

| Le Téléphone sans fil (DECT) va être configure | avec les paramètres suivants.         |  |
|------------------------------------------------|---------------------------------------|--|
| Périphérique téléphonique                      | Téléphone sans fil (DECT)             |  |
| Désignation                                    | Tél, sans fil 1                       |  |
| connecté                                       | DECT (téléphone sans fil)             |  |
| Numéro pour appels sortants                    | 0035228776757                         |  |
| Numéros pour appels entrants                   | Tous les appels entrants              |  |
| Pour enregistrer cette configuration dans FRI  | 17/Box weuillez cliquer sur Appliquer |  |

· Répétez ces étapes pour chacun de vos téléphones DECT.

#### 6) Fax par E-Mail

- Ouvrez un navigateur web.
- Entrez « fritz.box » ou « 192.168.178.1 » dans la barre d'adresse du navigateur.
- · L'interface utilisateur FRITZ!Box apparaît.
- · Cliquez sur le menu « Téléphonie ».
- Puis cliquez sur « Fax » et « Configurer la fonction fax ».

| FRITZ!Box 7490                                                                                                    | RTZINAS MYR                                                                                                    |                                                                                                    |                                                                                                    |
|----------------------------------------------------------------------------------------------------|----------------------------------------------------------------------------------------------------|----------------------------------------------------------------------------------------------------|----------------------------------------------------------------------------------------------------|
| Téléphonie > Fax                                                                                                    |                                                                                                    | , j                                                                                                    | 3                                                                                                    |
| FRITZIBOx met à votre disposition une fonction Fax intégrée. Les fax reçus sont automatiquement transmis à votre adresse électronique. Pour envoyer un fax va le nav<br>destinataire dans votre répertuire tilléphonique, asisisser votre méssage sous forme de sorte et insérer, si vous le déliner, une photo ou une illustration. | igateur, sélectionner s<br>Configurer la                                                                                                    | e<br>fonction                                                                                                    | n Faa                                                                                                    |
|                                                                                                    |                                                                                                    |                                                                                                    |                                                                                                    |
|                                                                                                    |                                                                                                    |                                                                                                    |                                                                                                    |
|                                                                                                    | FRITZIBox 7490       rd         Telléphonie 3/ Stax       Retraine d'avoire disposition une fonction Par intégrée. Les tax reçus sont automutiquement transmis à voire adresse électronique. Pour envoyer un tax via le nax destinataire dans vetre répertoire tilléphonique, saisisser voire message sous forme de tente et insérez, si vous le délinez, une photo su une illustration. | FRITZINDS     FRITZINDS     Myd       Telléphonie 3-bax     Restriction presidence de la contraction fai intégriée. Les fais reçuis sont automatiquement transmis à votre adresse électronique. Pour envoyer un fais via le reargateur, sélectronique de transité dans votre enfortance eléctronique, quaissaire votre message sous forme de toots et insérez, uiveou le délierz, une photo ou une illustration.     Configurer la | FRITZIBox 7490         MyERITZI           Téléphonie 3/ Eax         Restrance 3/ each education une fonction Fax intégrée. Les fax reçut port automatiquement transmit à votre adresse électronique. Pour envoyer un bax via le manigateur, selectronique destinative dans votre répertoire séléphonique, saisser votre message sous forme de toote et insérez, si vous le disirez, une photo ou une illustration.         Configurer la fonction |

- Procédez à la configuration l'option Fax par e-mail sur l'interface utilisateur FRITZ!Box (Votre numéro de fax et votre adresse e-mail à laquelle les faxs seront transmis).
- · Cliquez sur « Suivant ».

| Veuillez préciser quel numéro d'identification doit être transmis à l'expéditeur du fax.                 |  |
|----------------------------------------------------------------------------------------------------|--|
| Indicatif d'identification du fax                                                                        |  |
| Les fax peuvent être transférés par courrier électronique et/ou être stockés sur un support de stockage. |  |
| Transférer par courrier électronique     A l'adresse électronique                                        |  |
| Choisir un emplacement                                                                                   |  |
| Ne pas stocker                                                                                           |  |
| Stocker en interne                                                                                       |  |
| tocker sur le périphérique de stockage USB                                                               |  |
| Aucun périphérique de stockage USB n'est connecté à FRITZIBox.                                           |  |

| 0035220289780 | somes a la recepción et a l'envoi de lait. |  |  |
|---------------|--------------------------------------------|--|--|
|               |                                            |  |  |
|               |                                            |  |  |
|               |                                            |  |  |

· Le résumé des paramètres sélectionnés s'affiche. Cliquez sur « Appliquer ».

| Périphérique téléphonique                          | Fonction Fax intégrée |  |  |
|----------------------------------------------------|-----------------------|--|--|
| Indicatif d'identification du fax                  |                       |  |  |
| Transférer par courrier électronique les fax reçus | Oui                   |  |  |
| Emplacement                                        | Ne pas stocker        |  |  |
| Numéros pour fax entrants                          | 0035220289780         |  |  |
| Reconnaissance de fax                              | Non                   |  |  |

# Konfiguration

•

• •

1) Sie haben Ihr Modem mit Ethernet oder Wifi nach der Anleitung in Ihrer Fritzbox-Bedienungsanleitung angeschlossen. Sie können mit der Konfiguration Ihres Modems fortfahren. Gehen Sie dafür wie folgt vor:

- · Öffnen Sie einen Webbrowser.
- Geben Sie "fritz.box" oder "192.168.178.1" in die Adresszeile des Browsers ein.
- · Die FRITZ! Box-Benutzerschnittstelle erscheint.
- · Wählen Sie die Sprache der Schnittstelle und klicken Sie auf "Weiter".

| <ul> <li>Deutsch</li> <li>English</li> <li>Español</li> </ul> |  |
|---------------------------------------------------------------|--|
| <ul> <li>English</li> <li>Español</li> </ul>                  |  |
| © Español                                                     |  |
|                                                               |  |
| (7) Français                                                  |  |
| Italiano                                                      |  |
| Polski                                                        |  |

· Wählen Sie das Land "Luxemburg" und klicken Sie auf "Weiter".

| itte wählen Sie Ihr Land aus. | Sollte Ihr Land nicht in der Lis | ste aufgeführt sein, wählen S | Sie bitte die Einstellung "An | deres Land". |  |
|-------------------------------|----------------------------------|-------------------------------|-------------------------------|--------------|--|
| Luxemburg                     | •                                |                               |                               |              |  |
| 8                             |                                  |                               |                               |              |  |
|                               |                                  |                               |                               |              |  |
|                               |                                  |                               |                               |              |  |
|                               |                                  |                               |                               |              |  |
|                               |                                  |                               |                               |              |  |
|                               |                                  |                               |                               |              |  |

• Wählen Sie die Anschlussart "Annex A" für einen analogen Anschluss (PSTN) oder "Annex B" für einen digitalen Anschluss (ISDN). Diese Information wurde Ihnen zuvor per Mail von Ihrem Internetanbieter mitgeteilt.

| eben Sie an, nach welche<br>rem Internetanbieter. | DSL-Richtlinie (Annex) Ihr DSL-Anschluss arbeitet. Information | ien zu dem an Ihrem Anschluss verwendeten Annex erhalten Sie | bei |
|---------------------------------------------------|----------------------------------------------------------------|--------------------------------------------------------------|-----|
| Annex A                                           |                                                                |                                                              |     |
| Annex B                                           |                                                                |                                                              |     |

• Klicken Sie auf "Weiter", um Ihre Wahl zu bestätigen. Das FRITZ! Box-Modem startet automatisch erneut.

| Die FRITZ!Box wird jetzt neu gestartet. Der Neustart dauert ungefähr zwei Minuten.            | Die FRITZIBox wird jetzt neu gestartet. Der Neustart dauert ungefähr zwei Minuten.<br>Nach dem Neustart werden Sie automatisch auf die Übersichtsseite der FRITZIBox weitergeleitet. | eustart                                                                             |
|-----------------------------------------------------------------------------------------------|----------------------------------------------------------------------------------------------------|-------------------------------------------------------------------------------------|
| Nach dem Neustart werden Sie automatisch auf die Übersichtsseite der ERITZ/Rox weitergeleitet | Nach dem Neustart werden Sie automatisch auf die Übersichtsseite der FRITZIBox weitergeleitet.                                                                                       | wird jetzt neu gestartet. Der Neustart dauert ungefähr zwei Minuten.                |
| under neur under sie die einen als die einstellichen die Literation under Pereiser.           |                                                                                                    | ustart werden Sie automatisch auf die Übersichtsseite der FRITZIBox weitergeleitet. |

#### 2) Einrichtung des Kennworts für den Zugang zur Konfigurationsschnittstelle

- Nach dem Neustart der FRITZ! Box geben Sie in die Adresszeile Ihres Webbrowser "fritz.box" oder "192.168.178.1" ein.
- Sie müssen ein Kennwort festlegen (**sorgfältig aufbewahren**). Wir bitten Sie, ein sicheres Kennwort zu verwenden. Es muss aus mindestens 7 Zeichen bestehen, davon ein Großbuchstabe, eine Ziffer oder ein Sonderzeichen.
- · Klicken Sie auf "OK".

| geben Sie ein FRITZ!B                        | ox-Kennwort zum Schutz Ihrer persönlichen Daten, Einstellungen und Zugangsdaten gegen unberechtigte Zugriffe.                                                        |
|----------------------------------------------|----------------------------------------------------------------------------------------------------|
| FRITZIBox-Kennwort                           |                                                                                                    |
| Achtung:                                     |                                                                                                    |
| Notieren Sie sich jetz                       | t das von Ihnen vergebene FRITZIBox-Kennwort.                                                                                                    |
| Der Zugang zur FRITZ                         | Box ist nur nach Eingabe des hier festgelegten Kennworts möglich. Bewahren Sie es daher gut auf.                                                                     |
| Ohne das Kennwort k<br>gehen alle Einstellun | wonnen Sie die Benutzeroberfläche erst wieder öffnen, wenn Sie die FRITZIBox auf die Werkseinstellungen zurückgesetzt haben. Dabei<br>gen in der FRITZIBox verloren. |

#### 3) Konfiguration der Internetverbindung

- · Zur Konfiguration Ihrer Internetverbindung führen Sie bitte die folgenden Schritte durch.
- Klicken Sie auf "Weiter".

| ieration triokontinen                                                                            |                                                                                                    |
|--------------------------------------------------------------------------------------------------|----------------------------------------------------------------------------------------------------|
| Dieser Assistent unterstützt Sie bei der Einrich                                                 | ntung Ihrer FRITZIBox.                                                                                                    |
| n wenigen Schritten werden alle notwendige<br>ortsetzen.                                         | n Grundeinstellungen vorgenommen. Sie können den Assistenten jederzeit abbrechen und die Einrichtung später                                                                   |
| Wenn Sie stattdessen Einstellungen in Ihre FR<br>gesichert wurden, klicken Sie hier: Einstellunj | ITZ!Box übernehmen möchten, die zuvor in einer anderen FRITZ!Box oder in einem kompatiblen Speedport-Gerät<br>gen übernehmen. Der Einrichtungsassistent wird dadurch beendet. |
|                                                                                                  |                                                                                                    |

- Wählen Sie den Namen Ihres Internetanbieters, d.h. TANGO, und Ihre Verbindung. Diese Information wurde Ihnen zuvor per Mail von Ihrem Internetanbieter mitgeteilt. Die standardmäßig angekreuzte Verbindungsart ist Tango Blue (VDSL).
- Klicken Sie auf "Weiter".

| nternetzugang einfrichte   | 0                             |                                    |             |                                                                                                    |
|----------------------------|-------------------------------|------------------------------------|-------------|----------------------------------------------------------------------------------------------------|
| m eine Verbindung ins Inte | ernet herstellen zu können, l | benötigt die FRITZIBox Internetzug | gangsdaten. |                                                                                                    |
| ählen Sie Ihren Internetan | bieter aus:                   |                                    |             |                                                                                                    |
| Internetanbieter           | Tango                         | •                                  |             |                                                                                                    |
| Tango ADSL - Interne       | t                             |                                    |             |                                                                                                    |
| Tango ADSL - Interne       | t&TV                          |                                    |             |                                                                                                    |
| Tango Blue (VDSL) - I      | nternet or TV                 |                                    |             |                                                                                                    |
| Tango Blue (Fiber) - I     | nternet or TV                 |                                    |             |                                                                                                    |
|                            |                               |                                    |             |                                                                                                    |
|                            |                               |                                    |             | And and a subscription of the local division of the local division |

- · Die Zusammenfassung der ausgewählten Parameter wird angezeigt.
- Prüfen Sie diese Parameter und korrigieren Sie sie, falls notwendig beim Klicken auf "Zurück" Klicken Sie auf "Weiter", wenn die Parameter korrekt sind.

| mmenfassung der    | Einstellungen für den Internetzugang                                                                                                    |
|--------------------|----------------------------------------------------------------------------------------------------|
| Anischluss         | Internetzugang über DSL                                                                                                    |
| Internetanbieter   | Tango Blue (VDSL) - Internet or TV                                                                                                    |
| Benutzername       | tango@tangotv.lu                                                                                                    |
| Kapselung          | PPPoE                                                                                                    |
| Tarifmodell        | Flatrate oder Volumentanf: die FRITZIBox ist immer mit dem Internet verbunden. Diese Einstellung ist nicht für Zeittanfe geeignet.<br>Tanifmodell ändern |
| Speichern der Inte | rnetzugangsdaten klicken Sie auf "Weiter".                                                                                                    |
| nternetverbindung  | z nach dem Speichern der Einstellunzen prüfen                                                                                                    |

• Die Internetverbindung wird geprüft und die Internet-Einstellungen aktualisiert. Warten Sie bitte ab, bis die Internetverbindung erfolgreich abgeschlossen wird.

| Internetverbindung prüfen                            |  |
|------------------------------------------------------|--|
| Die Prüfung der Internetverbindung läuft             |  |
| bitte warten bie, uis der vorgang augeskritospenisk. |  |
|                                                      |  |

Die Zusammenfassung der Konfigurationsparameter für den Zugriff auf das Internet wird angezeigt.

• Klicken Sie auf "Weiter".

| ammenfassung der                    | Einstellungen für den Internetzugang                                                                                                    |
|-------------------------------------|----------------------------------------------------------------------------------------------------|
| Anschluss                           | Internetzugang über DSL                                                                                                    |
| Internetanbieter                    | Tango Blue (VDSL) - Internet or TV                                                                                                    |
| Benutzername                        | tango@tangotv.lu                                                                                                    |
| Kapselung                           | PPPoE                                                                                                    |
| Tarifmodell                         | Flatrate oder Volumentarif: die FRITZIBox ist immer mit dem Internet verbunden. Diese Einstellung ist nicht für Zeittarife geeignet.                                                                                         |
|                                     |                                                                                                    |
| besserung der FRIT                  | ZIBox                                                                                                    |
| Fehlerberichte a                    | utomatisch an AVM senden                                                                                                    |
| Die FRITZIBox üt<br>Verbesserung de | sermittelt im Fehlerfall einen technischen Bericht an AVM. Dieser enthält keine persönlichen Daten und dient ausschließlich der<br>er FRITZIBox. Diese Einstellung können Sie jederzeit unter "Inhalt / AVM-Dienste" ändern. |

- · Ihre Telefonnummer und Ihre Zugangsdaten sind in Ihrem Modem vorkonfiguriert.
- Klicken Sie auf "Weiter".

| tatus Rufnu | ummer | Anschluss | Anbieter      | Vorauswahl |                     |        |
|-------------|-------|-----------|---------------|------------|---------------------|--------|
| © 00352     | 2     | Internet  | voip.tango.lu | *121#      | /                   | ×      |
|             |       |           |               |            | Neue Rufnummer einr | ichten |

#### 4) Konfiguration Ihres Drahtlosnetzwerks (WIFI)

- Zur Konfiguration Ihres Drahtlosnetzwerks führen Sie bitte die folgenden Schritte durch:
   Geben Sie einen beliebigen Namen für Ihr Drahtlosnetzwerk (SSID) ein.
  - Klicken Sie auf die Taste "Assistenten beenden".

| Construction of the State                                         |                                                                                                    |                      |
|-------------------------------------------------------------------|----------------------------------------------------------------------------------------------------|----------------------|
| nre FRITZIBox kann ein WLAN-Fu<br>it das WLAN Ihrer FRITZIBox ang | knetz erstellen. Der Name des Funknetzes ist frei wahlbar. Sobald das Funknetz aktiv geschaltet ist, können Sie daran WLAN-Geräte anmelden. Im A<br>schaltet und auf einem hohen Sicherheitsniveau individuell verschlüsselt. | uslieferungsszustand |
| Ihr WLAN-Funknetz ist mit folg                                    | enden Einstellungen eingerichtet:                                                                                                    |                      |
| Name des Funknetzes (SSID)                                        | FRITZIBox 7490                                                                                                    |                      |
| WLAN-Netzwerkschlüssel                                            | 66514720048692739731                                                                                                    |                      |
| WLAN-Einstellungen anzeigen                                       | / drucken                                                                                                    |                      |
| 9                                                                 |                                                                                                    |                      |
| NYA                                                               |                                                                                                    |                      |
| nweis:                                                            | de la desta Manuel esta de la Manuel de Banderster en desta de la dela de la desta de la desta de la desta de l                                                                                                    |                      |
| inweis:<br>wurden weitere Funknetze mit                           | gleichen Namen gefunden. Sie können den Namen des Funknetzes zur besseren Unterscheidbarkeit jetzt ändern.<br>WLAI                                                                                                    | N-Einstellungen ände |

• Sie werden auf die Seite "Übersicht" weitergeleitet. Überprüfen Sie den Zustand der Dienste.

| EphrZ?           | FRITZ!Box 7490                                                                                                    |        |                                                                                                    | FRITZINAS MyFRITZI                      |
|------------------|----------------------------------------------------------------------------------------------------|--------|----------------------------------------------------------------------------------------------------|-----------------------------------------|
|                  | Übersicht                                                                                                    |        |                                                                                                    |                                         |
| ersicht          | Modell: 781721Box 7490<br>Aktueller Energieverbrauch: \$1%                                                                                                    |        | FRITZIOS: 05.36-33258 BETA<br>Labor-Version, Information and Feedback                                                                                                    |                                         |
| amet             | Verbindungen                                                                                                    |        | Anschlüsse                                                                                                    |                                         |
| efonie<br>imnetz | Internet verbunden seit 05.05.2016, 16-45 Uhr<br>Anbieter: Tango Blue (VDSL) - Internet of TV<br>IP-Adresse: 94.252.97.248                                       |        | DSL verbunden, ~ 45,6 Mbit/s ^ 6,8 Mbit/s     LAN verbunden (LAN 2, LAN 3, LAN 4)     WIAW an. Funkmetz 2,4 GHz FBTZ/Box 7490                                                                |                                         |
| AN               | Intefonie 1 Rufnummer aktiv: 0035228776757                                                                                                    |        | WLAN an, Funknetz 5 GHz: FRITZIBox 7480                                                                                                    |                                         |
| <b>T</b>         |                                                                                                    |        | O DECT aus<br>O USB kein Gerät aneeschiossen                                                                                                    |                                         |
| gnose            | Annule Reute:0                                                                                                    | mehr_  | Annuffbeantworter heute:0                                                                                                    | meht                                    |
| tem              | Keine Anrufe vorhanden                                                                                                    |        | Anrufbeantworter deaktiviert                                                                                                    |                                         |
| istenten         | Heimnets altorals                                                                                                    | metri_ | Komfortfunktionen                                                                                                    |                                         |
|                  | BGC-1U-0001833     LAN     PC-192-158-178-20     LAN     PC-192-158-178-20     LAN     Pc-192-158-178-28     LAN     Powerline-Adapter, LEA NetSocket800     LAN |        | Telefunbuch         I Kootski in Telefoobuch           Partheigsbe         6 über UPoP geoffnete Ports (<br>TCP 8132, TCP 8142 ).           Speicher (NAS)         1 HB genutzt, 405 MB frei | TCP 8086, TCP 8096, TCP 8106, TCP 8122, |

"Konfiguration":

- Steht das Licht "Internet" im Abschnitt "Verbindungen" auf grün, dann soll Ihre Internetverbindung funktionieren. Steht das Licht "Internet" auf grau, wenden Sie sich bitte an unseren Kundendienst unter der Rufnummer 800 777 77.
- Steht das Licht "WLAN" im Abschnitt "Anschlüsse" auf grün, dann soll Ihre Drahtlosverbindung funktionieren. Steht das Licht auf grau, wenden Sie sich bitte an unseren Kundendienst unter der Rufnummer 800 777 77.

# Hardware-Konfiguration und zusätzliche Optionen

#### 5) DECT-Telefone

- · Öffnen Sie einen Webbrowser.
- Geben Sie "fritz.box" oder "192.168.178.1" in die Adresszeile des Browsers ein.
- · Die FRITZ! Box-Benutzerschnittstelle erscheint.
- · Klicken Sie auf das Menü "DECT" und dann auf "Basisstation".
- Kreuzen Sie das Kästchen "DECT aktiv" an.
- · Geben Sie dann einen beliebigen persönlichen PIN-Code ein (sorgfältig aufbewahren).

| Enler71          | FRITZIBOX 7490 FRITZINAS MyFRITZI                                                                                                    |
|------------------|----------------------------------------------------------------------------------------------------|
| CIGATES,         | DECT > Basistation                                                                                                    |
| Dersicht         | In Rive FRITZIBox ist eine DECT-Basisstation integriert. Das bedeuter, dass Sie Rive Schnurfostelefone (DECT-Telefone) an der FRITZIBox anmelden und somit über die FRITZIBox telefonieren können, ohne dass Sie eine separate DECT-Basisstation benötigen. |
| Telefonie        | DECT aktivieren                                                                                                    |
| Heimnetz         | R DECT AND                                                                                                    |
| WLAN             | Aktivieren Sie diese Option, wenn Sie mit Schnurlostelefonen (DECT-Telefonen) über die FRITZIBas telefonieren möchten.                                                                                                    |
| DECT             |                                                                                                    |
| Basisstation     | Anneldung                                                                                                    |
| Internetidienste | Damit Sie mit Ihren Schmultstelefonen über die FRIZIBox telefonieren können, müssen diese an der FRIZIBox angemeldet sein. Für die Anmeldung benötigen Sie eine PBI. Diese legen Sie hier fets u<br>ereben is während der Ammeldane im Velefon ein.         |
| Diagnose         | Vorbelegt ist die PIN 0000, Sie können diese PIN beibehalten oder eine andere PIN eingeben.                                                                                                    |
| - Destant        | Pilk                                                                                                    |
| / aystem         | Wenn Sie ein FRITZIFon mithilfe der "automatischen Anmeldung" anmelden möchten, darf die vorbelegte PIN nicht verändert werden.                                                                                                    |
| Assistenten      |                                                                                                    |

- Nach der Eingabe Ihres persönlichen PIN-Codes werden Sie auf die Konfiguration Ihres DECT-Telefons: "Schnurlostelefon registrieren" weitergeleitet.
- Führen Sie die 3 am Bildschirm angezeigten Schritte durch.
- Klicken Sie auf "Weiter", um Ihre Konfiguration zu bestätigen.

| Sehen Sie wie folgt vor:               |                                        |                                      |                                   |  |
|----------------------------------------|----------------------------------------|--------------------------------------|-----------------------------------|--|
| 1. Nehmen Sie Ihr Schnurlostelefon zur | Hand und starten Sie im Bedienmen      | ù die Anmeldung (Registrierung) an   | einer Basisstation.               |  |
| 2. Wenn das Bedienmenü die Auswahl     | einer Basisstation erfordert, wählen S | ie die Basisstation aus. (Im Allgeme | inen ist das die Basisstation 1.) |  |
| 3. Wenn das Bedienmenü die Eingabe e   | einer PIN (oder System-PIN) erfordert  | geben Sie die PIN (bei Auslieferung  | p: 0000) ein.                     |  |

• Eine Erfolgsmeldung wird auf Ihrem Bildschirm angezeigt.

| nnurlostelefon (DECT) führt Anmeidung durch             |        |
|---------------------------------------------------------|--------|
| Die Anmeldung an der DECT-Basisstation war erfolgreich. |        |
|                                                         |        |
|                                                         | Weiter |

- · Sie werden gebeten, einen Test zur Bestätigung durchzuführen :
  - Wenn Ihr Telefon klingelt, klicken Sie auf "Ja".
  - Wenn Ihr Telefon nicht klingelt, klicken Sie auf "Nein".
  - Führen Sie die Konfiguration Ihres DECT-Telefons erneut durch.

| Die FRITZIBox prüft nun, ob day | Schnurlostelefon (DECT) richtig and | rmeldet wurde                           |  |
|---------------------------------|-------------------------------------|-----------------------------------------|--|
| preventation proteining on on   | seministreteron (occi) minut ang    | Bitte haben Sie einen Augenblick Geduld |  |
|                                 |                                     |                                         |  |
|                                 |                                     |                                         |  |
|                                 |                                     |                                         |  |
|                                 |                                     |                                         |  |
|                                 |                                     |                                         |  |

- Beenden Sie die persönliche Einstellung des oder der DECT-Telefons/-Telefone auf der FRITZ! Box-Benutzerschnittstelle:
  - Benennung eines Telefons.

|  |  | 1000000 |
|--|--|---------|
|  |  | Weiter  |

#### • Wählen Sie Ihre Rufnummer.

| hnurlostelefon (DECT) für ausgehende Gespräche einrichten                  |                      |     |
|----------------------------------------------------------------------------|----------------------|-----|
| Wählen Sie aus, über welche Rufnummer die Gespräche geführt werden sollen. |                      |     |
|                                                                            |                      |     |
|                                                                            |                      |     |
|                                                                            |                      |     |
|                                                                            | Zurück Weiter Abbred | hen |

• Konfigurieren Sie Ihre eingehenden Anrufe.

| Wählen Sie, ob das Telefon al | le Anrufe annehmen oder nur auf Anrufe für bestimmte Rufnummern reagieren soll. |  |  |
|-------------------------------|---------------------------------------------------------------------------------|--|--|
| alle Anrufe annehmen          |                                                                                 |  |  |
| nur Anrufe für folgende R     | ufnummern annehmen:                                                             |  |  |
| (ii) 0035228776757            | (Rufnummer für ausgehende<br>Gespräche)                                         |  |  |

• Die Zusammenfassung der ausgewählten Parameter wird angezeigt. Klicken Sie auf "Übernehmen".

| pas Schnunosteleton (DECT) wird mit den folgeno | en Einstellungen eingerichtet. |  |
|-------------------------------------------------|--------------------------------|--|
| Telefoniegerät                                  | Schnurlostelefon (DECT)        |  |
| Bezeichnung                                     | Mobilteil 1                    |  |
| angeschlossen über                              | DECT (schnurloses Telefon)     |  |
| Rufnummer bei ausgehenden Gesprächen            | 0035228776757                  |  |
| Rufnummern für ankommende Gespräche             | alle ankommenden Gespräche     |  |
| Participant des Finnethenen in des PRIVING      | Makes the black of Dhamakarana |  |

• Wiederholen Sie diese Schritte für alle Ihre DECT-Telefone.

#### 6) Fax per E-Mail

- · Öffnen Sie einen Webbrowser.
- Geben Sie "fritz.box" oder "192.168.178.1" in die Adresszeile des Browsers ein.
- · Die FRITZ! Box-Benutzerschnittstelle erscheint.
- Klicken Sie auf das Menü "Telefonie".
- · Klicken Sie dann auf "Fax" und "Faxfunktion konfigurieren".

| FRITZ!Box 7490 FRITZINAS                                                                                                    | MyFR(TZ)                                                                                                    |                                                                                                    |
|----------------------------------------------------------------------------------------------------|----------------------------------------------------------------------------------------------------|----------------------------------------------------------------------------------------------------|
| Telefonie > Fax                                                                                                    |                                                                                                    | 0                                                                                                    |
| Die FRITZIBos stellt ihren eine integrierte Farlunktion zur Verlugung. Empfangene Fannachrichten werden automatisch an ihre E-Mail-Adresse weitergeleitet. Für den Fanversand p<br>den Empfänger aus ihrem Telefonbuch aus, geben die Hachricht als Test ein und fügen auf Wunsch ein Bild mit an. | er Browser wähle<br>Fastfunktion einri                                                                                                    | n Sie<br>chten                                                                                                    |
|                                                                                                    | Extension         Press           Die FRITZBos stellt Riven eine Integineth Einfordskloten auf Verligung, Empfingene Fansachrichten werden aufomatisch an Ihre E Mail Adresse weitergeleitet. Für den Fansersand p den Empfinger aus Ihrem Telefonbuch aus, geben die Nachricht als Text ein und Figen auf Wurscht ein Bild mit an. | ExtIDICIES X 7490         FRITZINUS         My FRITZINUS         My FRITZINU |

- Richten Sie die "Fax per Mail"-Funktion auf der FRITZ! Box-Benutzerschnittstelle ein (Ihre Faxnummer und die E-Mailadresse, an die Ihre Faxnachrichten übertragen werden).
- Klicken Sie auf "Weiter".

| Geben Sie an, welche Ken                           | ung dem Versender des Faxes überm     | ittelt werden soll.   |         |  |  |
|----------------------------------------------------|---------------------------------------|-----------------------|---------|--|--|
| Fax-Kennung                                        |                                       |                       |         |  |  |
| Faxdokumente können pe                             | E-Mail weitergeleitet und/oder auf ei | nem Speicher abgelegt | werden. |  |  |
| 2 per E-Mail weiterleiten<br>an die E-Mail-Adresse | 1                                     |                       |         |  |  |
| Speicherort festlegen                              |                                       |                       |         |  |  |
| Nicht ablegen                                      |                                       |                       |         |  |  |
| Intern ablegen                                     |                                       |                       |         |  |  |
| Auf dem US8-Speicher                               | ablegen                               |                       |         |  |  |
| Es ist kein USB-Speicher a                         | der FRITZIBox angeschlossen.          |                       |         |  |  |

| Wahlen Sie die Rufnummern aus, auf d<br>[9] 0035220289780 | lenen Faxe empfangen und gesendet we | erden sollen. |  |  |
|-----------------------------------------------------------|--------------------------------------|---------------|--|--|
|                                                           |                                      |               |  |  |
|                                                           |                                      |               |  |  |
|                                                           |                                      |               |  |  |

• Die Zusammenfassung der ausgewählten Parameter wird angezeigt. Klicken Sie auf "Übernehmen".

| Telefonieserit                          | Intervierte Fasturktion  |  |  |
|-----------------------------------------|--------------------------|--|--|
| Fax-Kennung                             | nuella en la canadana en |  |  |
| Empfangene Faxe per E-Mail weiterleiten | Ja                       |  |  |
| Speicherort                             | Nicht ablegen            |  |  |
| Rufnummern für ankommende Faxe          | 0035220289780            |  |  |
| Fax-Erkennung                           | Nein                     |  |  |

# Configuration

•

# 1) You have connected your modem using an Ethernet cable or Wi-Fi by following the instructions in the Fritzbox user guide. You can now configure your modem. To do so:

- Open a web browser.
- Type « fritz.box » or « 192.168.178.1 » in the browser's address bar.
- The FRITZ!Box user interface will appear.
- · Select the interface language and click « Next ».

· Select « Luxembourg » as the country and click « Next ».

| and a fact up to a state to a House                                                                                                    | our environment for which Taxabi and and Taxabi. | Lat aslast the POther as     | and a setting of |  |  |
|----------------------------------------------------------------------------------------------------|--------------------------------------------------|------------------------------|------------------|--|--|
| Luxembourg                                                                                                    | wr country is not included in the                | e list, select the "Other co | ountry setting.  |  |  |
| and a second second sec |                                                  |                              |                  |  |  |
|                                                                                                    |                                                  |                              |                  |  |  |
|                                                                                                    |                                                  |                              |                  |  |  |
|                                                                                                    |                                                  |                              |                  |  |  |
|                                                                                                    |                                                  |                              |                  |  |  |

• Select the type of line: «Annex A» for an analog line (PSTN) or «Annex B» for a digital line (ISDN). This information was provided to you by post.

| pecify which DSL standard ( | nnex) is used on your DSL line. Contact your Inter | net service provider for informat | ion about the annex used on yo | our line. |
|-----------------------------|----------------------------------------------------|-----------------------------------|--------------------------------|-----------|
| Annex A                     |                                                    |                                   |                                |           |
| Annex B                     |                                                    |                                   |                                |           |
|                             |                                                    |                                   |                                |           |

· Click «Next» to validate your choice. The Fritz!Box modem will reboot automatically.

| RITZIBox Restart               |                                                          |  |
|--------------------------------|----------------------------------------------------------|--|
| he FRITZIBox will be restar    | ted now. This will take about two minutes.               |  |
| face the sector document to be |                                                          |  |
| iter the restart you will be   | sutomatically redirected to the PRITZIBOX Overview page. |  |

#### 2) Define the password to access the configuration interface

- After the Fritz!Box has rebooted, access the configuration interface by typing « fritz.box » or «192.168.178.1 » in your browser's address bar.
- Define a password (**to be kept safe**). We advise you to create a secure password. It should have at least seven characters, including one uppercase letter and one digit or special character.
- · Click the « OK » button.

| Assign a FRITZIBox pass                   | word to protect your personal data, settings and account information from unauthorized access.                                            |
|-------------------------------------------|----------------------------------------------------------------------------------------------------|
| FRITZIBox password                        |                                                                                                    |
| Attention:                                |                                                                                                    |
| Make a note of the F                      | RITZIBox password you just assigned.                                                                                                    |
| Access to the FRITZI                      | 3ox is permitted only if the specified password is entered here. Be sure to keep it in a safe place.                                      |
| Without the passwo<br>FRITZIBox settings. | d, you cannot open the user interface again until the factory settings have been restored to the FRITZIBox. This operation will discard a |
|                                           |                                                                                                    |

#### 3) Configuring the Internet connection

- To configure your Internet service, follow the steps below.
- · Click « Next ».

| vecome                                                                                                    |                                                                         |
|----------------------------------------------------------------------------------------------------|-------------------------------------------------------------------------|
| his Wizard assists you in configuring your FRITZIBox.                                                                           |                                                                         |
| II of the necessary basic settings are performed in just a few steps. You can cancel the W                                      | izard at any time and continue configuration at a later point in time.  |
| you would like to import settings to your FRITZ!Box that were saved before in another F<br>his closes the Configuration Wizard. | RITZIBox or in a compatible Speedport device, click here: Apply Setting |
|                                                                                                    | Next > Cancel                                                           |

- Select the name of your access provider in the drop-down list (i.e. TANGO). Select the connectivity. This information was provided to you by post. The connectivity selected by default is Tango Blue (VDSL).
- · Click « Next ».

| e FRITZ!Box requires Internet    | account information in | order to establish a conn | ection to the Internet. |  |  |
|----------------------------------|------------------------|---------------------------|-------------------------|--|--|
| elect your Internet service prov | rider:                 |                           |                         |  |  |
| Internet service provider        | Tango                  |                           |                         |  |  |
| Tango ADSL - Internet            |                        |                           |                         |  |  |
| 🐑 Tango ADSL - Internet & T      | v                      |                           |                         |  |  |
| Tango Blue (VDSL) - Inter        | net or TV              |                           |                         |  |  |
| Tango Blue (Fiber) - Intern      | net or TV              |                           |                         |  |  |

- A summary of the selected settings will appear.
- Check the settings displayed and correct them if necessary by clicking « Back ».
- If the settings are correct, click « Next ».

| innary of the second                      | provide internet connection                                                                                                    |
|-------------------------------------------|----------------------------------------------------------------------------------------------------|
| Connect via                               | Internet connection via DSL                                                                                                    |
| Internet service<br>provider              | Tango Blue (VDSL) - Internet or TV                                                                                                    |
| User name                                 | tango@tangotv.lu                                                                                                    |
| Encapsulation                             | PPPoE                                                                                                    |
| Rate structure                            | Flat rate or volume rate: the FRITZIBox is always connected with the Internet. This setting is not suitable for Internet rates billed on the bas of connection time. Change rate structure |
| k "Next" to save an<br>Check the Internet | d check the information on the Internet connection.                                                                                                    |

• The Internet connection will be checked and the Internet settings updated. Please wait until the Internet check has been completed.

| Save the Settings |                                                                         |  |
|-------------------|-------------------------------------------------------------------------|--|
|                   | The settings will be applied. This process can take 30 seconds or more. |  |
|                   |                                                                         |  |
|                   |                                                                         |  |

A summary of the configuration settings to access the Internet will appear.

· Click « Next ».

| nmary of the setting              | ps for the Internet connection                                                                                                    |
|-----------------------------------|----------------------------------------------------------------------------------------------------|
| Connect via                       | Internet connection via DSL                                                                                                    |
| Internet service<br>provider      | Tango Blue (VDSL) - Internet or TV                                                                                                    |
| User name                         | tango@tangotv.lu                                                                                                    |
| Encapsulation                     | PPPoE                                                                                                    |
| Rate structure                    | Flat rate or volume rate: the FRITZIBox is always connected with the Internet. This setting is not suitable for Internet rates billed on the basis of connection time.                                                     |
|                                   | The Internet connection check was successful.                                                                                                    |
| proving the FRITZIE               | lox                                                                                                    |
| Automatically s                   | end error reports to AVM                                                                                                    |
| Whenever an en<br>improve the FRI | or occurs, the FRITZIBox transmits a technical report to AVM. This report does not include any personal information and serves only to<br>TZIBox. You can change this setting at any time under "Contents / AVM Services". |

- Your telephone number and Internet identifiers are pre-configured in your modem.
- · Click « Next ».

|            | its and edit account infor | mation                      |                                                    |                                                                       |
|------------|----------------------------|-----------------------------|----------------------------------------------------|-----------------------------------------------------------------------|
| one Number | Line                       | Provider                    | Preselection                                       |                                                                       |
|            | Internet                   | voip.tango.lu               | *121#                                              | X                                                                     |
|            |                            |                             |                                                    | Configure New Telephone Numbe                                         |
|            | one Number                 | one Number Line<br>Internet | one Number Line Provider<br>Internet voip.tango.lu | one Number Line Provider Preselection<br>Internet voip.tango.lu *121# |

#### 4) Configure your local wireless network (Wi-Fi)

- To configure your local wireless network, follow these steps:
  - Personalize your wireless network (SSID) with the name of your choice.
  - Click « Complete the wizard ».

| selivery the wireless LAN of yo     | reless radio network. You can assign a<br>ur FRITZIBox is switched on and encry | ry name desired to this radio network. As soon as the radio network has been enabled, you can register wireless devices with it. Upon<br>pted with its own password at a high security level. |
|-------------------------------------|---------------------------------------------------------------------------------|----------------------------------------------------------------------------------------------------|
| Your radio network is confi         | gured with the following settings:                                              |                                                                                                    |
| Name of the radio network<br>(SSID) | FRITZIBox 7490                                                                  |                                                                                                    |
| Network key                         | 66514720048692739731                                                            |                                                                                                    |
| Display/Print wireless LAN          | settings                                                                        |                                                                                                    |
| FRITZIBox                           |                                                                                 |                                                                                                    |
| Р<br>лул                            |                                                                                 |                                                                                                    |
|                                     |                                                                                 |                                                                                                    |

• You will be redirected to the interface of your modem. To check the status of the services, click the « Overview » menu.

| Eptr7/                                              | FRITZ!Box 7490                                                                                                    |          |                                                                                                    | ZINAS MYERITZI            |
|-----------------------------------------------------|----------------------------------------------------------------------------------------------------|----------|----------------------------------------------------------------------------------------------------|---------------------------|
| CITATION.                                           | Overview                                                                                                    |          |                                                                                                    |                           |
| Overview                                            | Model: FRITZIBox 7490<br>Current power contumption: 25%                                                                                                    |          | FRITZIOS: 05.36-33258 BETA<br>Labor-Version, Information and Feedback                                                                                                    |                           |
| 3 Internet                                          | Connections                                                                                                    |          | Interfaces                                                                                                    |                           |
| <ul> <li>Telephony</li> <li>Home Network</li> </ul> | Internet     connected since 08.06.2016, 16:25     Providen: Tango Blue (VOSL) - Internet or TV     IP address: 64.252.108.340                                                                               |          | DSL connected, ~ 45,4 Mbit/s ~ 6,8 Mbit/s     Connected (LAN 2, LAN 3, LAN 4)                                                                                                    |                           |
| ≥ Wireless                                          | Telephone number enabled: 0035228776757                                                                                                    |          | Wireless on, Radio network 2/4 GHz: FRITZIBox 7490     Wireless on, Radio network 5 GHz: FRITZIBox 7490                                                                                                    |                           |
| DECT                                                |                                                                                                    |          | o DECT all                                                                                                    |                           |
| Diagnostics                                         | Child 19444-0                                                                                                    | man      | Advanced and Advanced and Advanced                                                                                                    | -                         |
| 🕘 System                                            | Nocalis                                                                                                    | POOT Car | Answering machine disabled                                                                                                    |                           |
| 🗊 Wizards                                           | Home Network: inabled 5                                                                                                    | more_    | Convenience Features                                                                                                    |                           |
|                                                     | 665-LU-600(53)     C102-164-174-20     LAN     FC-102-164-174-20     LAN     FC-102-164-174-20     LAN     FOrwardine-Adaptor, LLA NetSocket00     LAN     FOrwardine-Adaptor, LLA NetSocket00     powerline |          | Telephone book         I. Contact in Telephone book           Port forwarding         6 ports opened via UPnP (TCP 8122, TCP 8086<br>8142, TCP 8106.)           Storage (MAS)         1 MR wed, 465 MB free           Parental controls         ready | , TCP 8132, TCP 8096, TCP |

- If the «Internet» indicator in the «Connection» section is green, you are connected to the Internet. If the Internet indicator is grey, please call our customer service on 800 777 77.
- If the «WLAN» indicator in the «Connection» section is green, your wireless Internet connection is activated. If the WLAN indicator is grey, please call our customer service on 800 777 77.

# Hardware setup and additional options

• • • • • • • •

#### 5) DECT telephones

- Open a web browser.
- Type « fritz.box » or « 192.168.178.1 » in the browser's address bar.
- The FRITZ!Box user interface will appear.
- Click the « DECT » menu, then Base Station.
- Checkmark the « DECT Activated » box.
- Then enter a personalized PIN code of your choice (to be kept safe).

| Ender 71        | FRITZINAS My#RITZI                                                                                                    |
|-----------------|----------------------------------------------------------------------------------------------------|
| CHOICE:         | DECF > Base Station                                                                                                    |
| Overview        | A DECT base station is integrated in your FRIT2/Box. This means that you can register your cordiess (DECT) telephones with the FRIT2/Box and make telephone calls over the FRIT2/Box without a separate DECT base station. |
| Telephony       | Enable DECT                                                                                                    |
| Home Network    | 2. DECT enabled                                                                                                    |
| Wireless        | Enable this option if you would like to make telephone calls over the FRITZIBox using cordiess (DECT) telephones.                                                                                                    |
| DECT            |                                                                                                    |
| Davis Charles   | Registration                                                                                                    |
| Harris Sciences | Your cordless telephones must be registered on the FRITZIBox for you to make calls with them over the FRITZIBox. For registration a PIN is required. Define the PIN here and enter it on the telephone                     |
| Web Services    | during registration.                                                                                                    |
| Diagnostics     | Inter Pre- Good is precomputer, not can keep this Pre- of the state and the                                                                                                    |
| System          | Proc.                                                                                                    |
| Withards        |                                                                                                    |

- After your personalized PIN code has been entered, you will be redirected to the configuration of your DECT: « Register a wireless telephone ».
- Apply the three steps shown on the screen.
- · Click « Next » to validate the configurations.

| Proceed as follows:                      |                                                     |                                       |  |  |
|------------------------------------------|-----------------------------------------------------|---------------------------------------|--|--|
| J. Pick up your cordless handset and o   | open the operation menu to start registration wit   | h a base station.                     |  |  |
| 2. If the operation menu requires select | tion of a base station, select the base station. (G | enerally this is the base station 1.) |  |  |
| 3. If the operation menu requires a PI   | entry, enter the PIN (0000 upon delivery).          |                                       |  |  |

• A message that the configuration was successful will appear on the screen.

| dless (DECT) Telephone Performing Registration.        | 2 |      |
|--------------------------------------------------------|---|------|
| egistration with the DECT base station was successful. |   |      |
|                                                        |   |      |
|                                                        |   | Next |

- You will be asked for a confirmation test:
  - If your handset rings, click « Yes ».
  - If your handset doesn't ring, click « No ».
  - Repeat the configuration of your DECT telephone.

| If the coroless (DECT) telephone rings now, it is registered | I correctly.              |  |
|--------------------------------------------------------------|---------------------------|--|
|                                                              | Is the telephone ringing? |  |
| ms / 1018 ms                                                 |                           |  |
|                                                              |                           |  |
|                                                              |                           |  |
|                                                              |                           |  |
|                                                              |                           |  |
|                                                              |                           |  |

- Complete the personalization of the DECT(S) on the FRITZ!Box user interface:
- Designation of the telephone.

| Partners and the state of the second | the second with the second  | ·                 |  |  |
|--------------------------------------|-----------------------------|-------------------|--|--|
| Mobile handset 1                     | me, for example living room | or Anna s phone : |  |  |
|                                      |                             |                   |  |  |
|                                      |                             |                   |  |  |
|                                      |                             |                   |  |  |
|                                      |                             |                   |  |  |
|                                      |                             |                   |  |  |

• Select your telephone number.

| Select which number should be used to co<br>0035238776757 | aduct the calls. |  |  |
|-----------------------------------------------------------|------------------|--|--|
|                                                           |                  |  |  |
|                                                           |                  |  |  |
|                                                           |                  |  |  |
|                                                           |                  |  |  |
|                                                           |                  |  |  |
|                                                           |                  |  |  |

• Configure your incoming calls.

| Specify whether the telephon         | e should accept all calls or only react to certain telephone numbers. |  |
|--------------------------------------|-----------------------------------------------------------------------|--|
| <ul> <li>accept all calls</li> </ul> |                                                                       |  |
| accept calls for the follow          | ing numbers only:                                                     |  |
| [7] 003522877675T                    | (number for outgoing calls)                                           |  |

· A summary of the selected settings will appear. Click « Apply ».

| The Cordless (DECT) Telephone is being cor   | figured with the following settings. |  |
|----------------------------------------------|--------------------------------------|--|
| Telephony device                             | Cordless (DECT) Telephone            |  |
| Name                                         | Mobile handset 1                     |  |
| connected via                                | DECT (cordless telephone)            |  |
| Number for outgoing calls                    | 0035228776757                        |  |
| Numbers for incoming calls                   | all incoming calls                   |  |
| To save the settings in the EDITZIBox please | e click "åpply"                      |  |

• Repeat these steps for each of your DECT telephones.

#### 6) Fax by e-mail

- Open a web browser.
- Type « fritz.box » or « 192.168.178.1 » in the browser's address bar.
- The FRITZ!Box user interface will appear.
- · Click the « Telephony » menu.
- Then click « Fax » and « Configure the fax function ».

| Entra                                                            | FRITZIBox 7490 FRITZINAS                                                                                                    | MyERITZI                                 |     |
|------------------------------------------------------------------|----------------------------------------------------------------------------------------------------|------------------------------------------|-----|
| CHAINS.                                                          | Telephony > Fax                                                                                                    |                                          | 0   |
| Overview  Telephony Calls Answering Machine Telephone Book Alarm | The FRIT2Box provides an integrated fax function. Received fax messages are automatically forwarded to your e-mail address. For fax transmission by browner, select the recipie<br>book, either the message as a first, and add a picture if you like. | nt from your teleph<br>Configure fax her | one |
| For<br>Call Handling                                             |                                                                                                    |                                          | _   |
| Telephany Devices                                                |                                                                                                    |                                          |     |

- Start the configuration of the Fax by e-mail option on the FRITZ!Box user interface (your fax number and your e-mail address, to which the faxes will be sent).
- · Click « Next ».

| Specify which ID should be transmitted to the sender of the fax.               |  |
|--------------------------------------------------------------------------------|--|
| Fax ID                                                                         |  |
| Fax documents can be forwarded by e-mail and/or saved on a USB storage medium. |  |
| I Forward by e-mail                                                            |  |
| to the e-mail address                                                          |  |
| Define Location                                                                |  |
| Do not save                                                                    |  |
| © Save internally                                                              |  |
| 6 Save on the USB storage medium                                               |  |
| No USB storage media are connected to the FRITZIBox.                           |  |

| Select the telephone numbers | to be used to send and receive far | xes. |  |  |  |
|------------------------------|------------------------------------|------|--|--|--|
| (V 0035220289780             |                                    |      |  |  |  |
|                              |                                    |      |  |  |  |
|                              |                                    |      |  |  |  |
|                              |                                    |      |  |  |  |
|                              |                                    |      |  |  |  |
|                              |                                    |      |  |  |  |

• A summary of the selected settings will appear. Click « Apply ».

| configuring the fax machine with the followin     | ig settings.            |  |  |
|---------------------------------------------------|-------------------------|--|--|
| Telephony device                                  | Integrated fax function |  |  |
| Fax ID                                            |                         |  |  |
| Forward received faxes by e-mail                  | Yes                     |  |  |
| Location                                          | Do not save             |  |  |
| Numbers for incoming faxes                        | 0035220289780           |  |  |
| Fax detection                                     | No                      |  |  |
| to cause the cettions in the EDIT7IDox, planse of | lick "Apply"            |  |  |

### En cas de problème, notre Service Clients est à votre disposition.

Appelez-nous! Depuis votre ligne fixe: 800 777 77 Depuis votre mobile: 777

### Bei Problemen helfen wir Ihnen gerne weiter.

Rufen Sie uns an! Von Ihrem Festnetzanschluss aus: 800 777 777 Mit Ihrem Handy: 777

### If you have any problems, our Customer Service is ready to help you.

Give us a call! On your fixed line: 800 777 77 On your mobile phone: 777

(tango.lu)